## Инструкция для пользователей сайта «Навигатор дополнительного образования Нижегородской области»

## 1. Направление заявления о зачислении номинала

1.1. Заходим в личный кабинет пользователя

| ГУМАНИТАРНАЯ     | ЕСТЕСТВЕННОН | АУЧНАЯ ХУДОЖЕСТВЕННАЗ | а ФИЗКУЛЬТУРНО-<br>СПОРТИВНАЯ | ТУРИСТСКО-<br>КРАЕВЕДЧЕСКАЯ | ТЕХНИЧЕСКАЯ   | Поиск программы     |        |
|------------------|--------------|-----------------------|-------------------------------|-----------------------------|---------------|---------------------|--------|
| гибкий поиск     | ПРОГРАММ     |                       |                               | K NN                        |               | BCE HO              | овости |
| 👬 КАТАЛОГ        | 🛛 карта      |                       |                               | Sun Viv                     | ALL Y         | NOV.                | THE    |
| го нижний новго  | род 🗸        | and the second        | and the                       | S AND                       | V7-           |                     |        |
| район            | ~            | and the               | Dist.                         |                             | The I         | Sale -              |        |
| организатор      | ~            |                       | and the                       | A PAR                       | the state     | AL A MARAN          |        |
| направленность   | ~            | and the               |                               |                             |               |                     | ELVIO  |
| направление      | ~            | And La                |                               |                             |               |                     | Y      |
| возраст детей    | ~            | Памятка               | а для род                     | цителей                     | 1 And the D   | A A A A A A         |        |
|                  | том          | Памятка по регис      | трации личного ка             | бинета в Навиг              | аторе дополни | пельного образовани | я      |
| ОПЛАТА СЕРТИФИКА |              |                       |                               |                             |               |                     |        |

1.2. В разделе «Ваши дети» выбираем ребенка и нажимаем на «Управление сертификатами».

| ← навигл                                              | АТОР ДОПОЛНИТЕЛ                                                                                               | ЬНОГО ОБРАЗОВАНИЯ                                                                                                    |        |          |                          |
|-------------------------------------------------------|----------------------------------------------------------------------------------------------------|----------------------------------------------------------------------------------------------------|--------|----------|--------------------------|
| КАБИНЕТ                                               | ИЗБРАННОЕ                                                                                                    | ПРОСМОТРЕННОЕ                                                                                                    | ЗАЯВКИ | договоры | ВАШИ ДЕТИ                |
| дост                                                  | упны но                                                                                                    | ВЫЕ СЕРВИС                                                                                                    | Ы!     |          | Имя<br>Фамилия<br>8 лет  |
| В верхнем<br>В этом разд<br>кабинета. Э<br>процесса о | меню доступен нов<br>целе собраны все до<br>эти сервисы помога<br>бучения и сделать е<br>кмите эту кнопку, чт | Имя<br>Фамилия<br><sup>17 лет</sup><br>изменить данные                                                                                                    |        |          |                          |
|                                                       |                                                                                                    |                                                                                                    |        |          | УПРАВЛЕНИЕ СЕРТИФИКАТАМИ |
| Тут пока                                              | а пусто                                                                                                    |                                                                                                    |        |          |                          |
|                                                       | ы увидеть рекомендац                                                                                          | Эдочито сведения<br>Предложения слева подобраны искодя из<br>истории просмотров и интересов ребенка. Вы<br>или Анна иожете авнакомиться с ними,<br>выбрать и записаться. |        |          |                          |

1.3. Если Вы ранее не подтверждали данные о ребенке в личном кабинете, то сначала нужно нажать на кнопку «Получить сертификат».

| навигл                | АТОР ДОПОЛНИТЕЛ                               | (8) 🕲 🚻 🎯                                              |  |                                                                                                    |
|-----------------------|-----------------------------------------------|--------------------------------------------------------|--|----------------------------------------------------------------------------------------------------|
| КАБИНЕТ               | ИЗБРАННОЕ                                     | ВАШИ ДЕТИ                                              |  |                                                                                                    |
| Управле               | ение серти<br>ржете получить се               | Имя<br>Фамилия<br>8 лет                                |  |                                                                                                    |
| <u>Подробнее о се</u> | ртфикатах и их получен<br>Получить сертификат | Имя<br>Фамилия<br><sup>17</sup> лет<br>изменить данные |  |                                                                                                    |
|                       |                                               |                                                        |  | УПРАВЛЕНИЕ СЕРТИФИКАТАМИ<br>Достижения ребенка                                                                                                    |
|                       |                                               |                                                        |  | УДАЛИТЬ СВЕДЕНИЯ<br>Предложения слева подобраны исходя из<br>истории просмотров и интересов ребенка. Вы<br>или Анна можете ознакомиться с ними,<br>выбрать и записаться. |

1.4. После нажатия «Получить сертификат» ребенку присваивается сертификат, номер которого отображается в личном кабинете.

1.5. Для направления заявки на программу дополнительного образования требуется активация сертификата и подтверждение личности ребенка на сайте. Для этого нажмите «Активировать сертификат». Сайт предоставит Вам информацию о способах активации сертификата в зависимости от муниципалитета проживания.

| 🔶 навига                                                              | ТОР ДОПОЛНИТЕЛ                                                          | (8) 🕲 🛞 \ominus                                                                                                    |        |          |                                                                         |
|-----------------------------------------------------------------------|-------------------------------------------------------------------------|----------------------------------------------------------------------------------------------------|--------|----------|-------------------------------------------------------------------------|
| КАБИНЕТ                                                               | ИЗБРАННОЕ                                                               | ПРОСМОТРЕННОЕ                                                                                                    | ЗАЯВКИ | договоры | ВАШИ ДЕТИ                                                               |
| Управле                                                               | ение серти                                                              | фикатами<br>и сертификат на имя                                                                                                    |        |          | Имя<br>Фамилия<br>8 лет                                                 |
|                                                                       | Имя Фамиля<br>Сертификат<br>1_0000000_0<br>(сертификат не               | ия<br>№:<br>0000<br>активирован)                                                                                                    |        |          | Имя<br>Фамилия<br>17 лет<br>изменить данные<br>Управление сертификатами |
| Для активаци<br>согласно <u>инс</u><br>сертификат.<br>Подробнее о сег | и сертификата, по<br><u>трукции</u> . После по<br>отфикатах и их получе | ДОСТИЖЕНИЯ РЕБЕНКА<br>УДАЛИТЬ СВЕДЕНИЯ<br>Предложения слева подобраны исходя из<br>истории просмотров и интересов ребенка. Вы<br>или Ална можете ознакоимться с ними,<br>выбрать и записаться. |        |          |                                                                         |
| AKT                                                                   | ИВИРОВАТЬ СЕРТИФИК/                                                     | AT                                                                                                    | •      |          | + Добавить<br>ребенка                                                   |

1.6. После подтверждения данных о ребенке и активации сертификата в разделе «Ваши дети» выбираем ребенка и нажимаем на «Управление сертификатами». Слева появится подробная информация о сертификате.

1.7. Чтобы направить заявление на начисление номинала, нажимаем «Заявление на начислении номинала», далее – «Подать заявление».

| навига                                                      | ГОР ДОПОЛНИТЕЛ                                                                  | (8) 👁 谢 Θ                                                                                                    |           |  |                       |
|-------------------------------------------------------------|---------------------------------------------------------------------------------|----------------------------------------------------------------------------------------------------|-----------|--|-----------------------|
| КАБИНЕТ                                                     | ИЗБРАННОЕ                                                                       | ПРОСМОТРЕННОЕ                                                                                                    | ВАШИ ДЕТИ |  |                       |
| Управле                                                     | ние серти<br>Вы получили<br>Фамилия<br>Сертификат I<br>1_000000                 | Имя<br>Фамилия<br>в лет<br>изменить данные<br>Управление сертификатами<br>Аостижения ребенка<br>Удалить сведения<br>Предложения слева подобраны исходя из<br>истории просиотров и интересов ребенка. Вы<br>истории просиотров и интересов ребенка. Вы<br>истории просиотров и интересов ребенка. Вы<br>истории просиотров и интересов ребенка. Вы |           |  |                       |
| Сертификат<br>Для зачисле<br>любое учреж<br>Подробнее о сер | активирован, но<br>ния номинала на<br>кдение доп. образ<br>гфикатах и их получе | Имя<br>Фамилия<br>17 лет                                                                                                    |           |  |                       |
| ЗАЯВЛЕНИ                                                    | Е НА НАЧИСЛЕНИЕ НОМ                                                             | инала                                                                                                    |           |  | + Добавить<br>ребенка |

1.8. Номинал начислен на сертификат дополнительного образования вашего ребенка! Информацию о объеме средств, доступном остатке Вы можете увидеть в личном кабинете, также нажав «Управление сертификатами».

| 🔶 навигато                | (8) 🕲 🚻 🎯                                     |               |                                                  |       |                                                                                                    |
|---------------------------|-----------------------------------------------|---------------|--------------------------------------------------|-------|----------------------------------------------------------------------------------------------------|
| КАБИНЕТ                   | ИЗБРАННОЕ                                     | ПРОСМОТРЕННОЕ | ВАШИ ДЕТИ                                        |       |                                                                                                    |
| Управлен                  | Ребенок<br>Тестовый<br>16 лет                 |               |                                                  |       |                                                                                                    |
|                           | Тестовый Реб<br>Сертификат №<br>1_0374968_145 |               | Ребенок<br>Тестовый<br>11 лет<br>изменить данные |       |                                                                                                    |
|                           | Действителен<br><b>31.12.2021</b>             | до:           |                                                  |       | УПРАВЛЕНИЕ СЕРТИФИКАТАМИ<br>ДОСТИЖЕНИЯ РЕБЕНКА                                                                 |
| ИНФОРМАЦИЯ                | ПО СЕРТИФИК                                   | АТУ           |                                                  |       | УДАЛИТЬ СВЕДЕНИЯ                                                                                               |
| BCEFO                     | СПИСАНО                                       | доступно      | ЗАБЛОКИР                                         | OBAHO | Предложения слева подобраны исходя из                                                                          |
| 4000 рублей               | 0 рублей                                      | 4000 рублей   | 0 руб <i>і</i>                                   | тей   | истории просмотров и интересов ребенка. Вы<br>или Ребенок можете ознакомиться с ними,<br>выбрать и записаться. |
| <u>Подробнее о сертфи</u> | икатах и их получени<br>СКАЧАТЬ PDF           | И             |                                                  |       | Иван Иванов                                                                                                    |

Если у Вас возникают проблемы в процессе пользования личным кабинетом, Вы можете обратиться в службу поддержки навигатора муниципалитета, в котором проживаете. Номер телефона поддержки Вы можете найти по ссылке

https://p52.навигатор.дети/blog/22